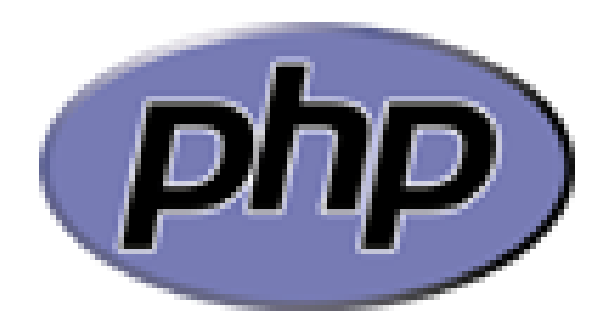

#### Penanganan Form

Web Lanjut

## Contoh Method GET

```
\Theta<html>
 1
 2
    ⊖<body>
 3
    ⊖<form action="#" method="get">
 4
     Nama : <input type="text" name="tnama" /><br />
 5
     Umur : <input type="text" name="tumur" /><br />
 6
     <input type="submit" name="bok" value="OK" />
 7
     </form>
 8
    ⊖<?php
 9

$\left(isset($ GET['bok'])) {

       echo $ GET['tnama']."<br/>';
10
       echo $ GET['tumur'];
11
12
     }
13
     2>
14
     </body>
     </html>
15
```

Ketik code diatas kemudian simpan sebagai **latform1.php**. lalu ketik alamat berikut di browser: **http://localhost/latform1.php** 

#### ContohMethod Post

```
\Theta < html >
 1
2
   \Theta<head>
 3
         <title>Contoh Form dengan POST</title>
 4
    </head>
 5
   ⊖<body>
 6
   7
     <h1>Only for authorized user</h1>
     <hr>>
8
     Username : <input type="text" name="username">
 9
10
     <br>
     Password : <input type="password" name="password">
11
12
     \langle br \rangle
13
     <input type="submit" value="login">
    </form>
14
15
    </bodv>
     </html>
16
```

Simpan code di atas dengan nama latform2.php.

### Lanjutan Method Post

```
1
    \Theta < html >
 \mathbf{2}
    \ominus<head>
 3
           <title>Proses Input</title>
 4
      </head>
 5
    ⊜<bodv>
 6
    \Theta < 2
 7
      $username=$ POST["username"];
      $password=$ POST["password"];
 8
 9
      ·?>
10
                  : <?echo Susername?>
     Username
11
     <br>br>
12
      Password : <?echo <pre>$password?>
13
      <br>br>
14
      </bodv>
15
      </html>
```

Simpan skrip di atas dengan nama **proses\_login.php.Berbeda** dengan Method Get.Untuk method Post kita browser nya melalui **latform2.php** 

## Jenis-jenis Form Inputan

• TEXT

First Name : <input type="text" size="30" maxlength="50" name="\_nama"><br />

• PASSWORD

First Name : <input type="Password" size="30" maxlength="50" name="\_nama"><br /> RADIO button

Gender : <input type="radio" value="Laki-Laki" name="\_gender">Laki-Laki <input type="radio" value="Permpuan"

name="\_gender" >Perempuan<br />

• CHECKBOX

•

```
Hobby
```

```
<input type="checkbox" value="Korespondensi"
name="_hobby[]">Korespondensi
```

```
<input type="checkbox" value="Traveling"
name="_hobby[]">Traveling
```

```
<input type="checkbox" value="Shopping"
name="_hobby[]">Shopping<br />
```

 COMBO BOX
 Pendidikan : <select name="\_pendidikan"> <option value="SD">SD</option> <option value="SMP">SMP</option> <option value="SMA">SMA</option> </select><br />

• TEXTAREA

Alamat : <textarea rows="3" cols="30" name="\_alamat"></textarea><br />

# Latihan

1. Buat Program menggunakan form untuk menampilkan biodata pada gambar di bawah ini,Gunakan Methot Post

| FORM B     | JODATA                                   | Hasil Outputnya :                                                                                                  |
|------------|------------------------------------------|----------------------------------------------------------------------------------------------------|
| First Name | :                                        | Biodata Anda                                                                                                    |
| Gender     | : Caki-Laki<br>Perempuan                 |                                                                                                    |
| Норрл      | : Korespondensi<br>Traveling<br>Shopping | Nama : joko<br>Gender : Laki-Laki<br>Hobby : Korespondensi, Traveling,<br>Pendidikan : SMP<br>Alamat : JL.Satuuuuu |
| Pendidikan | : SD •                                   |                                                                                                    |
| Alamat     | :<br>Simpan                              |                                                                                                    |

Buat Program Penanganan Tiket Bola menggunakan program PHP menggunakan method **Post.**OutPutnya Seperti di bawah ini ????

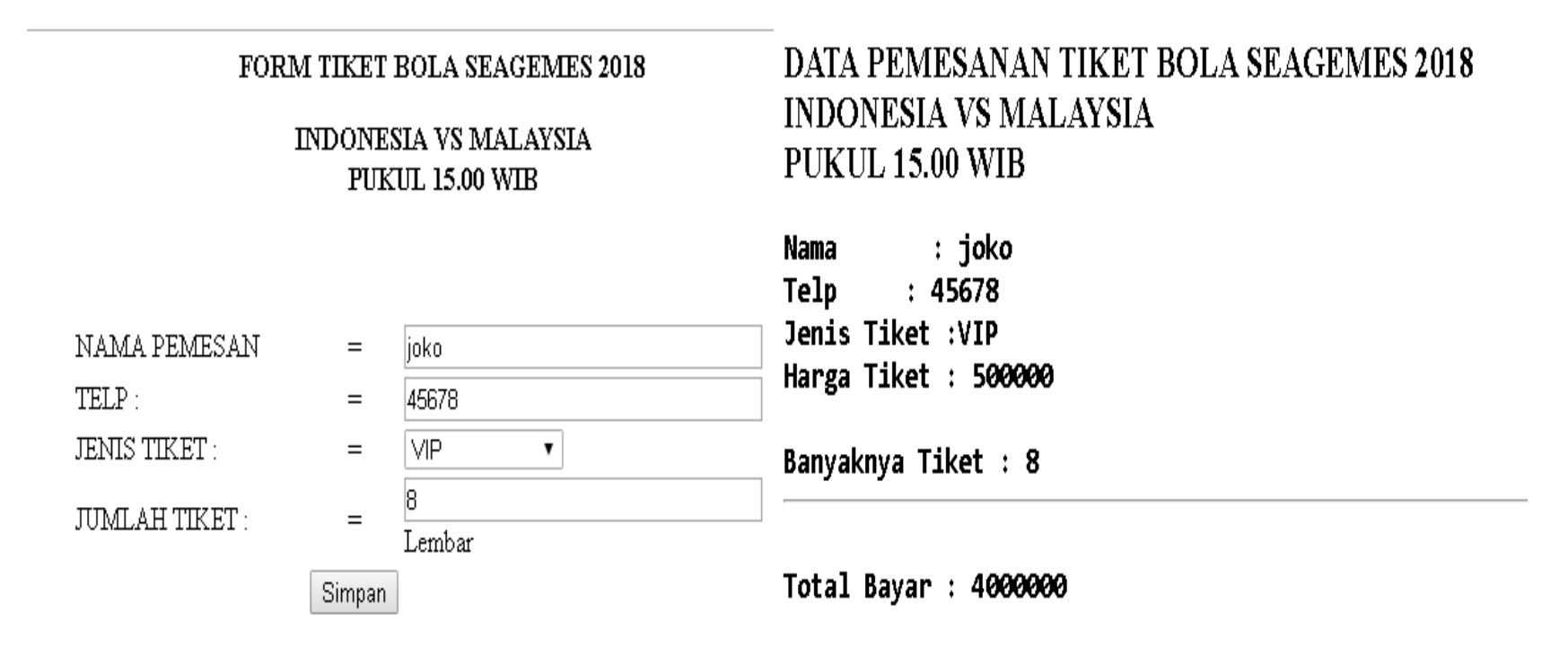

#### Terima Kasih

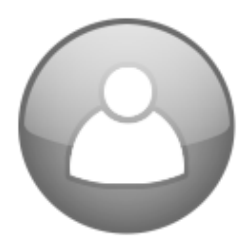